# Procédure pour la réalisation d'une photo (ici M31)

1\_ Placer la lunette et la monture de manière à pointer la polaire à l'œil nu où à la boussole, nul besoin d'être parfaitement dans l'axe. Utiliser un niveau pour la monture. Rappel : c'est la position **Park** par défaut (**initialisation** et **fin de session**).

2\_Mettre en marche le boîtier ASIAIR (Voyant rouge et Bip sonore): compter env. 15 s pour que la connexion avec la tablette soit reconnue lorsqu'elle sera allumée.

**3**\_Mettre en marche la tablette : Aller dans les **Paramètres** pour Activer le Wifi, l'adresse Wifi de l'asiair s'ajoute directement à la liste. Vous avez alors la possibilité d'entrer les coordonnées locales qui seront alors enregistrées et renseignées automatiquement lors de l'ouverture de l'application (cela évitera de les rentrer manuellement).Pour cela, toujours dans les paramètres de la tablette, aller sur l'onglet **Position**.

**4**\_Ouvrir l'application asiair : Sur la page de garde appuyer sur **next** pour avoir accès aux paramètres principaux. Si vous n'avez pas accès aux paramètres c'est que la connexion n'est pas encore faite, patience.

Mobile Network: ASIAIR\_d46e37c6 SN: d46e37c6 App: 1.6(7.92) 5 Une fois la communication établie, il faut rentrer les paramètres COMEC 10Micron HPS/QCI Mount concernant le matériel: Date/Time La monture, une liste exhaustive Main/Guide Scope FL 681 677 permet de choisir le bon modèle. N 45° 09' 29' Latitude ZWO ASI6200MC Pro Main Camera Indiquer les focales des instruments Longitude F 05\* 50' 44" (principal et autoguidage). ZWO ASI290MM Mini Guide Camera Le matériel ZWO sera directement Other Devices EAF No EFW reconnu et nommé. Si vous avez 1 More settings can be set after entering App 2 Enter 0 if Main Scope Focal Length (FL) is unknown, ASIAIR will auto fill in oublié de rentrer la position (point 3), Enter after plate solve 3 Enter correct FL when using Guide Scope en cliquant sur les cases latitude et longitude vous pourrez entrer les coordonnées exactes. Un bandeau CANCEL Select Latitude apparaît au bas de l'écran. Bien 430 vérifier Sud-Nord et E-W 440 28" En cliquant sur Enter la page North 45° 9' 29" Preview s'ouvre et affiche une barre South 460 de menus supérieure avec les logos de l'instrumentation. 6 Connecter la monture 7 Connecter la caméra. 8 Connecter L'EAF Cliquer sur le sigle Telescope Cliquer sur le sigle Focuser Cliquer sur le sigle Camera Les coordonnées de localisation Cliquer sur l'onglet de la ligne Réglage du gain entre 0 et 100 seront alors automatiquement Mise en marche et réglage de la Auto Focus pour avoir accès aux incrémentées. paramètres de gestion automatique de Température de refroidissement Cliquer sur GoTo Auto center la mise au point avec les variations de (cooling) Activer ou non le Flip méridien température (voir point N°14). Mise en marche du dispositif anti \_ Tracking : Choisir sa vitesse de Le backlash (jeu) est également Buée (anti dew heater) suivi (sidéral, solaire, lunaire paramétrable. GoTo position Park (Polaire) On peut aussi paramétrer la rentrée NB : A la fin de la session, comme il totale du Porte oculaire pour le n'y a pas de palier de remontée en Telescope Settings rangement dans la mallette en fin de température, remonter le curseur Telescope COMEC 10Micron HPS/QCI manuellement progressivement par session. paliers de 5° pour éviter tout 0 Connected Focuser Settings dommage à la caméra Focuser EAF View Objects Main Camera Settings 0 Auto Focus Main Camera ZWO ASI6200MC Pro itude: E 05° 50' 44' Latitude: N 45" 09' 29 18.96% Temp -0 RA: 00h 08m 58s DEC: +44\* 16'08' Frame ROI Full Frame APS-C Position Info Time Zone: UTC+1,00 Time: 2021-09-17 11:47:09 3 X Current: 25850 681 Please ensure DST is disabled on HC, it's normal that the time on the r is 1 hour earlier than your local time Main Scope Focal Length mm Enter 0 if unknown. The True FL will be auto filled in after Plate Solve 3 0 Phone Info 7 Parameters Gain: 57 н Latitude N 45" 09' 29" Longitude E 05" 50 44" Q Fine (Slow) Step . 100 Meridian Flip Settings Coarse (Fast) Step 0 Cooling GoTo Auto-Center Max Step Limit 0 60000 -10°C 010 Target T: 0°C 10 Center EXP Time 2s 5s 105 20s Beep Audibly beep when focusing (1=success, 2=error Tracking

Anti-dew Heater

Goto Home Position

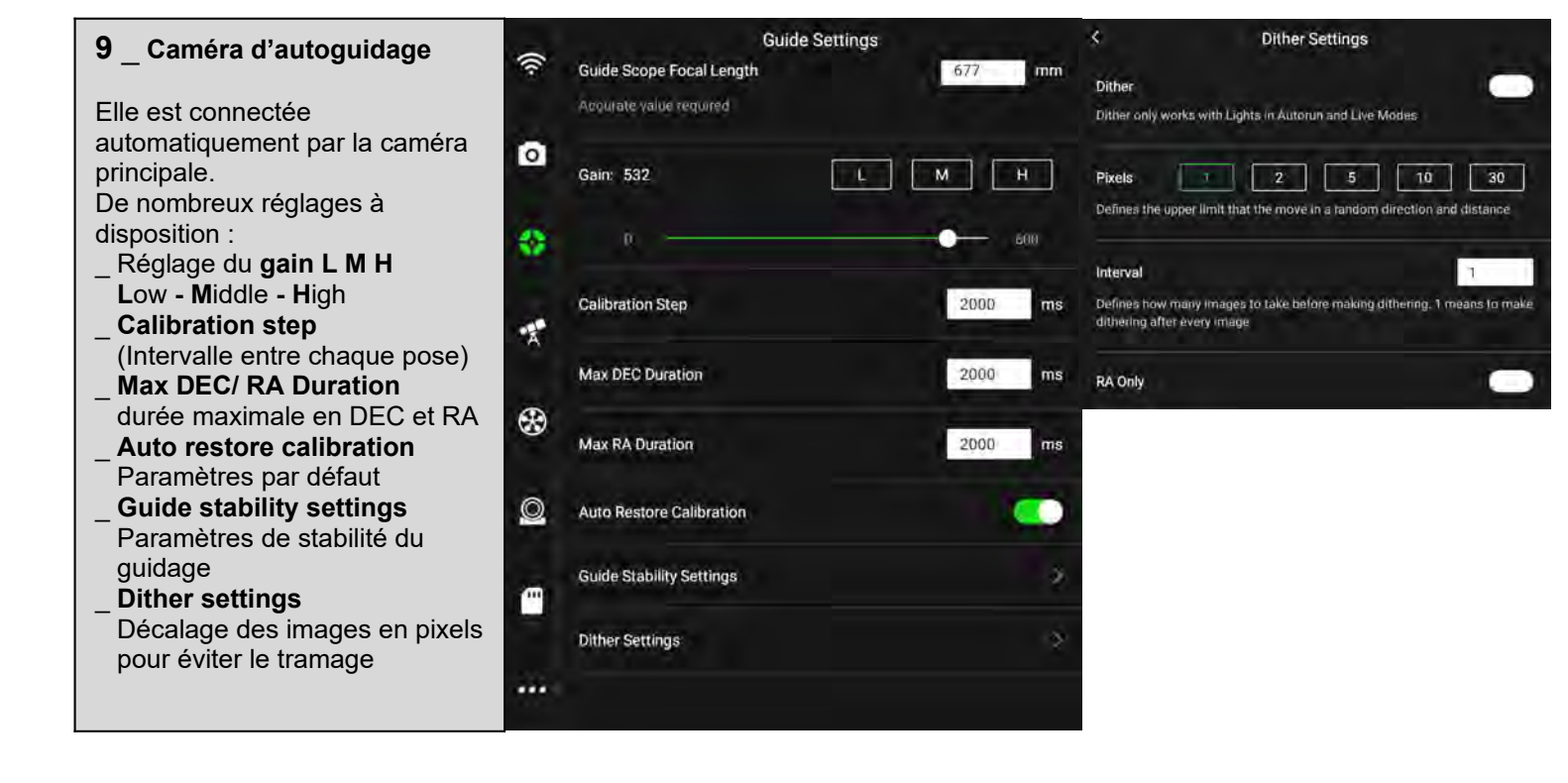

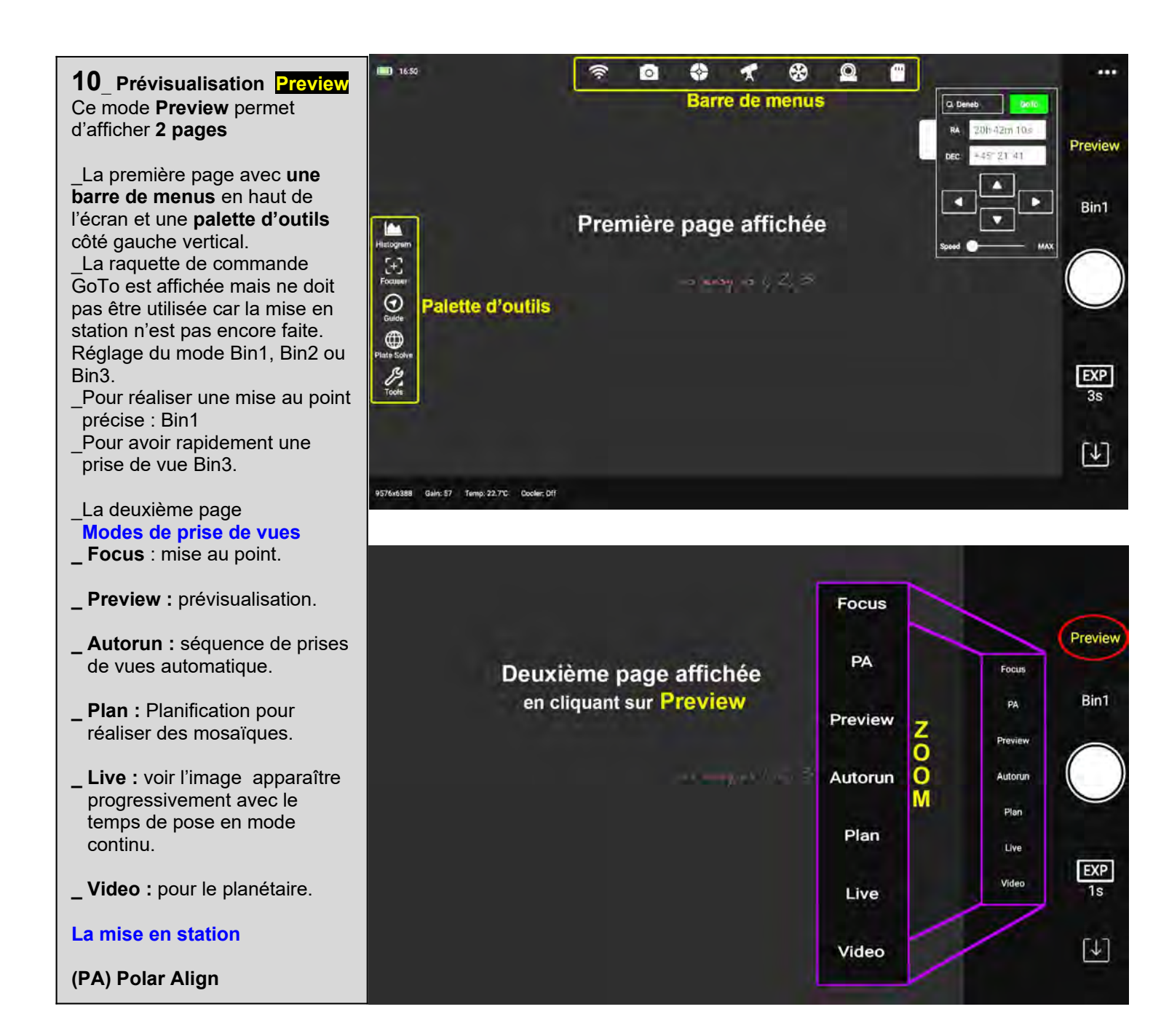

# 11\_Mise au point Focus

permet de faire la mise au point en continu pour préparer l'opération suivante **N°12**.

- \_ Régler en mode Bin1
- \_\_Régler le temps de pose «EXP» \_entre 1 à 3 s.

Lancer la prise de vue (ON-OFF). Vous devriez avoir des étoiles dans le champ proches de la Polaire puisque le télescope est pointé dans sa direction.

\_Cliquer sur le sigle **Focuser** dans **la palette d'outils**, une fenêtre de réglage apparaît pour faire la mise au point avec les curseurs.

2 vitesses au choix: **Fast** ou **slow** en cliquant directement sur le texte. On peut zoomer pour faciliter la mise au point. La mise au point est manuelle donc « approchée », elle sera affinée par un autofocus (point **14**).

# 12\_Mise en station.

PA (Polar Align) II n'y a qu'à suivre les instructions. L'opération est automatisée et ne prend que 2 à 3 min. Le système prend une photo tourne le tube de 60° et reprend une photo. Une fenêtre s'ouvre en vous montrant l'écart/ à la Polaire et vous invite à régler vos vis d'azimut et de latitude de la monture. L'image est visualisée en mode continu. Lorsque l'écart avec la Polaire diminue l'image est automatiquement zoomée permettant d'affiner le réglage. La valeur de l'écart est affichée à l'écran ce qui facilite la tâche. Un smiley vous indiquera que vous êtes bien aligné! La position du télescope est la position PARK par défaut

-20:17 0 \$  $(\mathcal{R})$ 0  $(\mathbf{\widehat{e}})$ Focus Fast Bin1 A Fenêtre de réglage de la 26087 mise au point manuelle et automatique • [AF] **Bouton ON-OFF** EXP S. Tools Palette d'outils Gain: 57 Temp: 17.8°C Cooler: Off FPS: 0,00

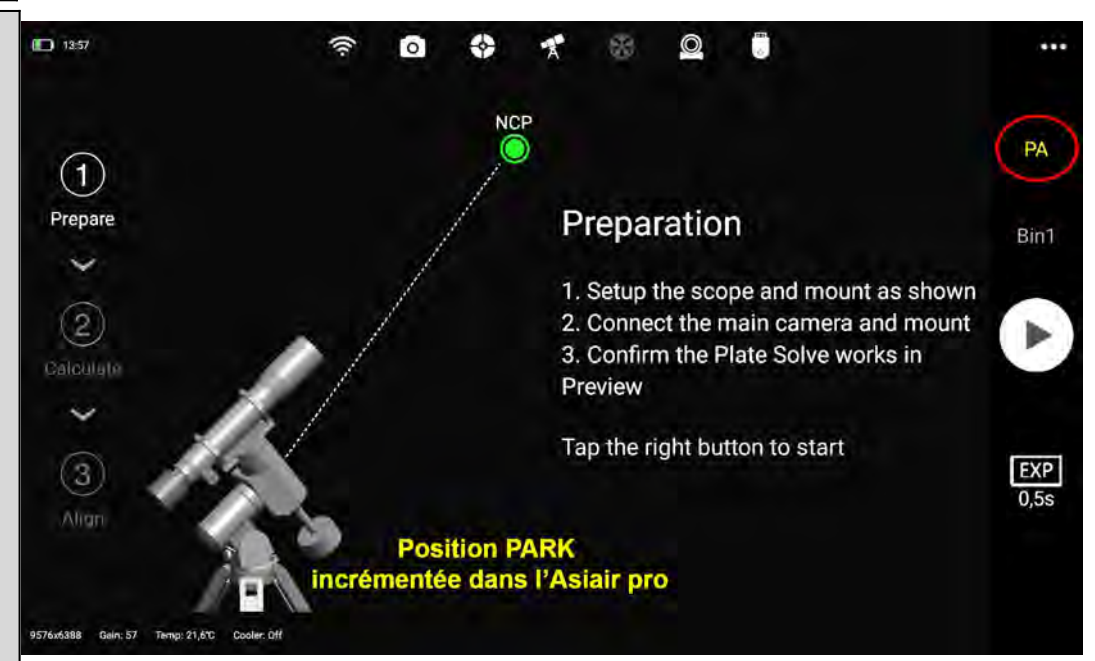

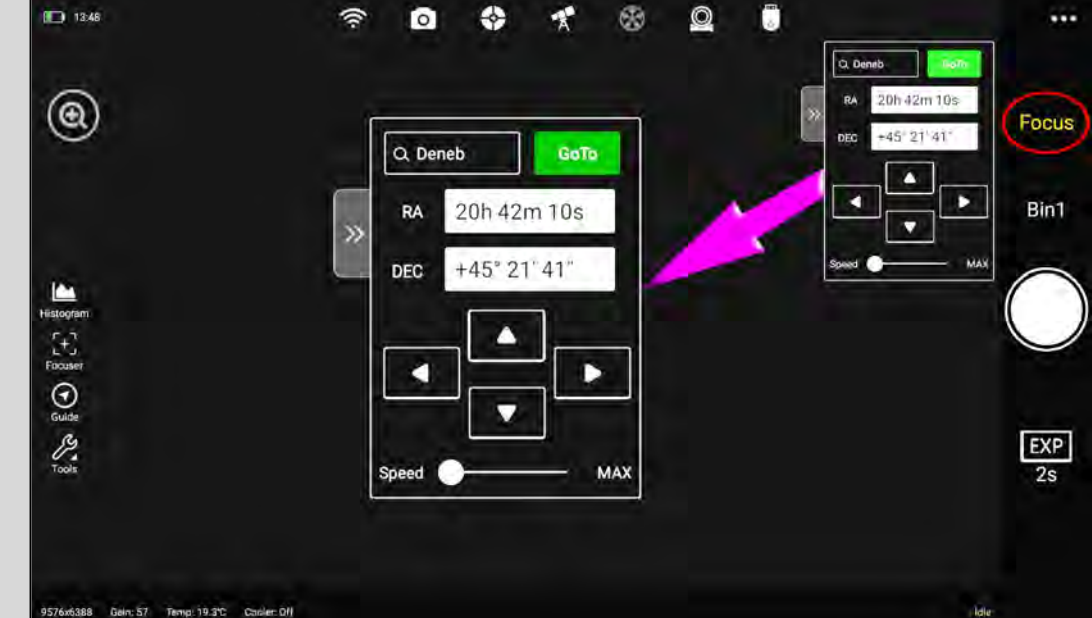

**13**\_La monture est désormais pilotable par l'Asiair.

On peut se diriger vers une étoile brillante, un champ d'étoiles, la cible choisie....

\_ Rentrer le nom de l'objet (ex: Deneb), les coordonnées s'affichent automatiquement. \_ **GoTo** 

NB: La barre supérieure des menus permet à tout moment de revenir sur les paramètres des différents équipements **14\_Autofocus** Revenir sur le mode **Focus** en cliquant sur le texte.

Sur la **palette d'outils** Comme sur le point N°**10** \_\_Cliquer sur le sigle

- **Focuser** pour faire apparaître la fenêtre de réglage.
- Cliquer sur le sigle **AF** pour faire apparaître le graphe dans l'opération suivante N°**15**

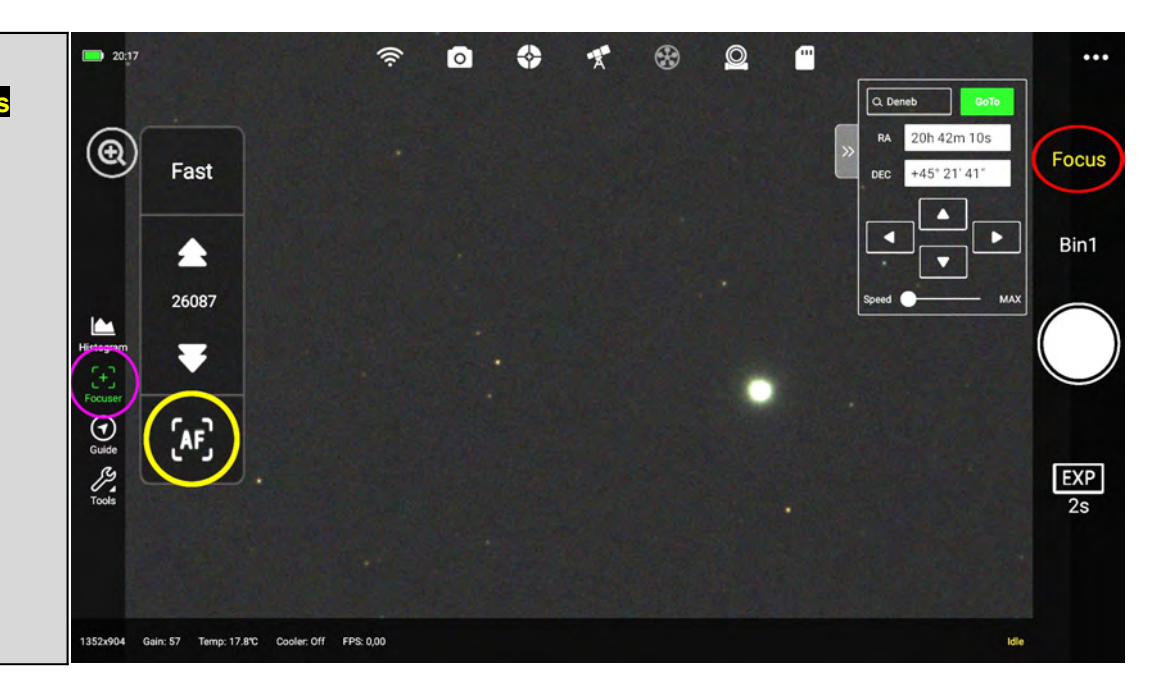

**15**\_Opération entièrement automatique.

\_ Cliquer sur le bouton (flèche violette)

Le logiciel choisi une étoile en la focalisant et la défocalisant. Il trace la courbe avec le point d'inflexion et refait l'opération. La bonne mise au point est matérialisée par un point rouge. Temps total env. 2mn. Lecture de la taille d'étoile en FWHM

Quitter la page: « X » en haut à droite.

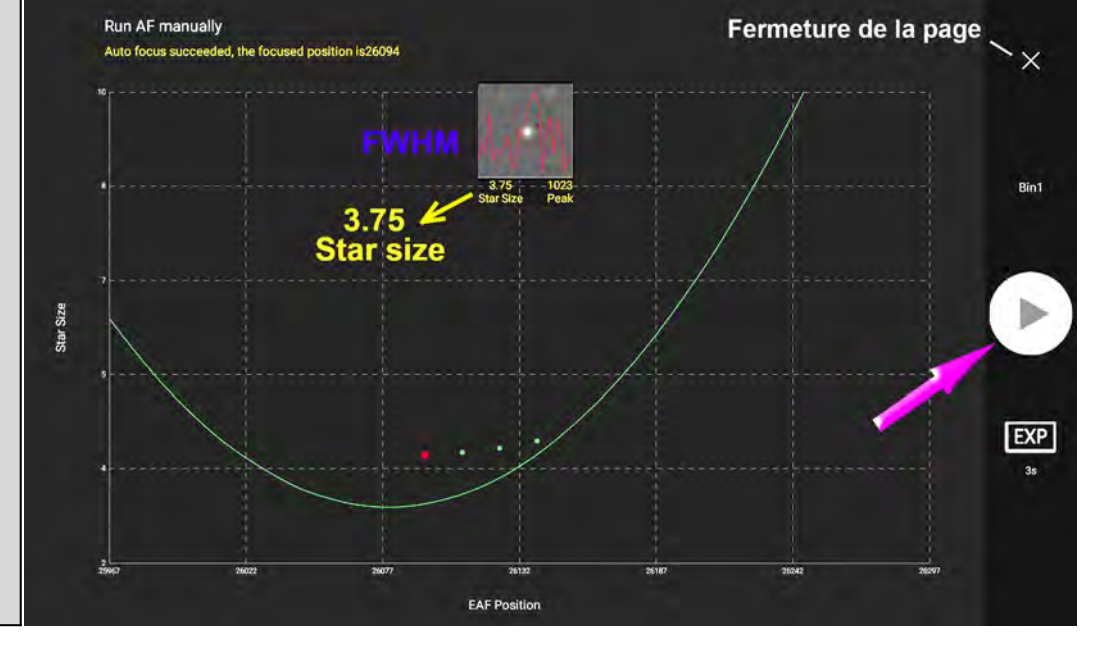

| 16_Réglage des                                                                                         | 0   | Focuser Settings                                        |     |                                                                                                    |
|----------------------------------------------------------------------------------------------------|-----|---------------------------------------------------------|-----|----------------------------------------------------------------------------------------------------|
| Paramètres pour que<br>l'autofocus fonctionne<br>avec les variations de<br>température (vu au point 8) | ~   | Focuser EAF                                             |     |                                                                                                    |
|                                                                                                    | ٥   | Auto Focus                                              | (î: | < Auto Focus                                                                                                  |
| Revenir sur la <b>barre des</b>                                                                        | ۲   | Temp 18.96°C.                                           |     | AF EXP 3 S                                                                                                    |
| menus                                                                                                  | AG. | Position Info                                           | 0   | Step Size 30                                                                                                  |
| Cliquer sur le sigle Focuser<br>Cliquer sur l'onglet de la                                             | *   | Current: 25850 🖄 GoTo 🕅                                 | *   | Define the moving step size of EAF each time to adjust the intensity of the star size, and it only affects AF |
| light Autor ocus                                                                                       |     | Reverse                                                 |     | Run Auto Focus in Autorun                                                                                     |
| 5 possibilités de réglage<br>automatique:                                                              | 88  | Parameters                                              | ×   | every X°C change 1°C 2°C 5°C                                                                                  |
| _ Température                                                                                          | 2   | Fine (Slow) Step                                        |     |                                                                                                    |
| _ Plage noraire<br>_ Changement de filtre<br>_ Pour chaque nouvelle cible                              |     | Coarse (Fast) Step 30                                   | 8   | on filter change                                                                                              |
| _ Après le flip méridien                                                                               |     | Max Step Limit 60000                                    |     | halow each object starting                                                                                    |
| NB: Seul paramètre réglé, la température: 1°                                                           | •   | Beep<br>Audibly beep when focusing (1=success, 2=error) | -   | after Auto Meridian flipped                                                                                   |
|                                                                                                    |     |                                                         |     |                                                                                                    |

# 17\_Autoguidage

Revenir sur le mode Focus Passer en mode Bin2,

\_ r disser en mode binz, (pixels de 2.9µ pour l'asi 290) \_ Aller sur la palette des outils et Cliquer sur Guide, une fenêtre apparait représentant le graphe pour l'autoguidage.

\_ Cliquer sur le graphe, la page **Workflow** <u>a</u>pparait.

\_Cliquer sur <mark>1</mark> pour lancer la prise de vue

\_ Cliquer sur 2, le système choisit plusieurs étoiles pour exécuter l'autoguidage et positionne le curseur vert sur une étoile. Pas de temps d'attente (décalages en ±X et ±Y) c'est immédiat.

Cliquer sur si afin de voir si vous êtes bien alignés / à la CCD (X-Y). Si l'autoguidage ne fonctionne pas correctement ce peut en être une des causes.

#### **18\_Rentrer les informations pour la séquence des images** Sur la page <mark>Autorun</mark>

\_Cliquer sur le sigle (flèche jaune) afin de faire apparaître la fenêtre «Shooting Schedule»

Tout est prévu ici pour entrer: \_La cible, le nb de poses le temps de pose, le délai et l'intervalle de déclenchement.

\_Les différentes séquences Light, Dark, offset, Flat.

Le mode Bin1, Bin2, Bin3

Ici M31Ha, 300s de pose unitaire en Bin1

### \_Valider

On peut programmer la coupure de l'asiair **Shutdown ASIAIR** et la position de Park de la monture. **Goto Home POS** 

Je vous invite à ne pas cocher la coupure de l'asiair car l'Asiair pro n'intègre pas de palier de remontée en température de la CCD !

# 19\_Lancement des poses

En validant on retourne sur la page

Cliquer sur le bouton qui va lancer la séquence complète des photos. Chaque prise de vue est affichée sur l'écran ce qui permet de contrôler sa qualité. On peut aller sur la **palette des outils** 

\_Sur **Histogram** pour ajuster la clarté de l'image

\_Sur **Tools** où l'on trouve 3 icônes: **Crosshair:** cible pour centrer un objet. **Select star**: (qui donne la FWHM sur plusieurs étoiles visibles dans le champ.

Annotate: Désignation des objets visibles sur l'écran

Toutes les photos seront sauvegardées sur la clé USB3 fournie.

Un bon café et on pourra se concentrer sur le traitement d'image!

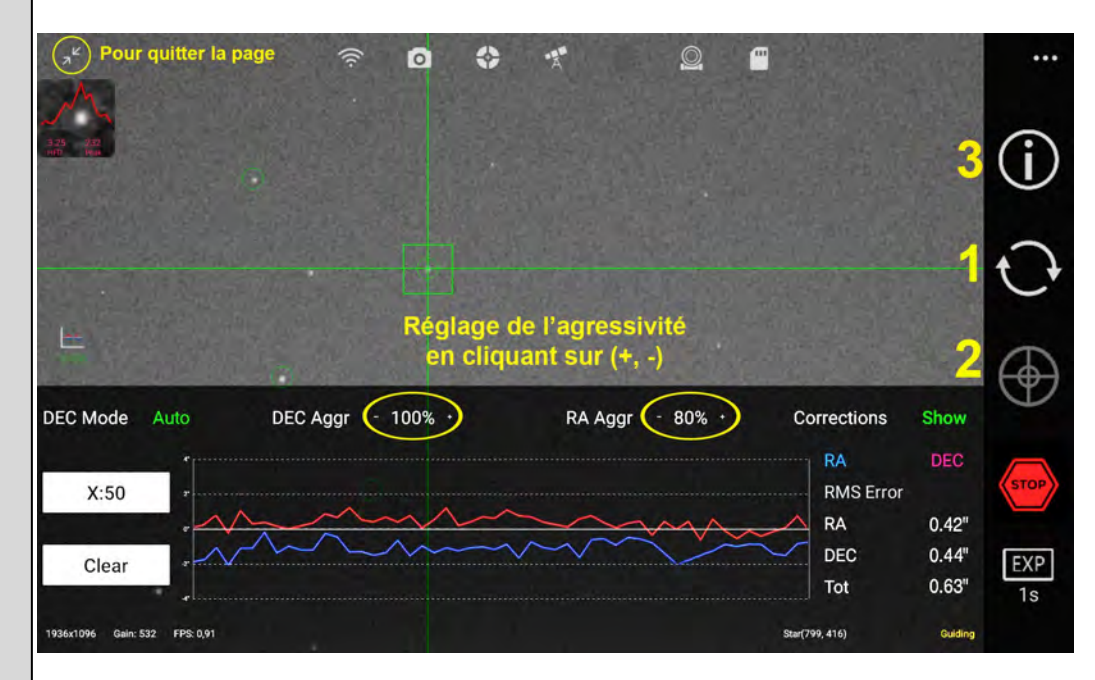

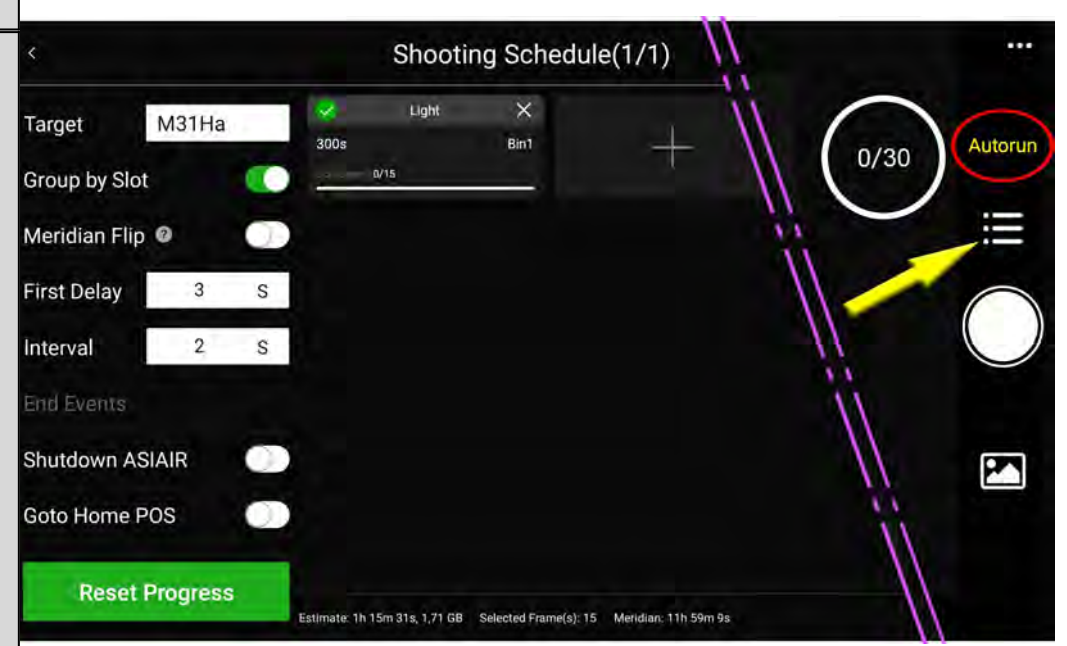

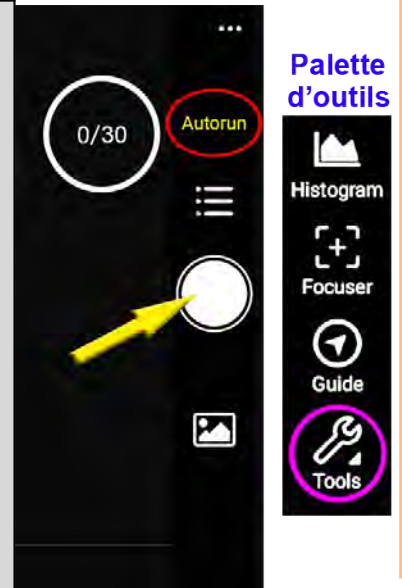

Voilà le développé de la procédure que j'ai suivi pour l'obtention de la photo de M31 visible en dernière page du test. 2 nuits ont été nécessaires car la première nuit j'ai été confronté à un problème évoqué en page 3: la vis du prisme du diviseur optique, pas assez serrée qui a fait descendre l'ensemble du prisme de plusieurs mm!

Cette procédure semble complexe mais bien moins qu'on ne le pense car on arrive à un très bon résultat très rapidement. Le but étant de comprendre et de s'approprier l'interface de l'application. Elle ne peut, sur cinq pages, montrer toutes les fonctionnalités. Certaines se trouveront en cherchant soit même dans les menus où sur Webastro «Topic» comportant + de 100 pages.

Pour chaque opération, tous les paramètres par défaut ont été conservés